## Task Analysis

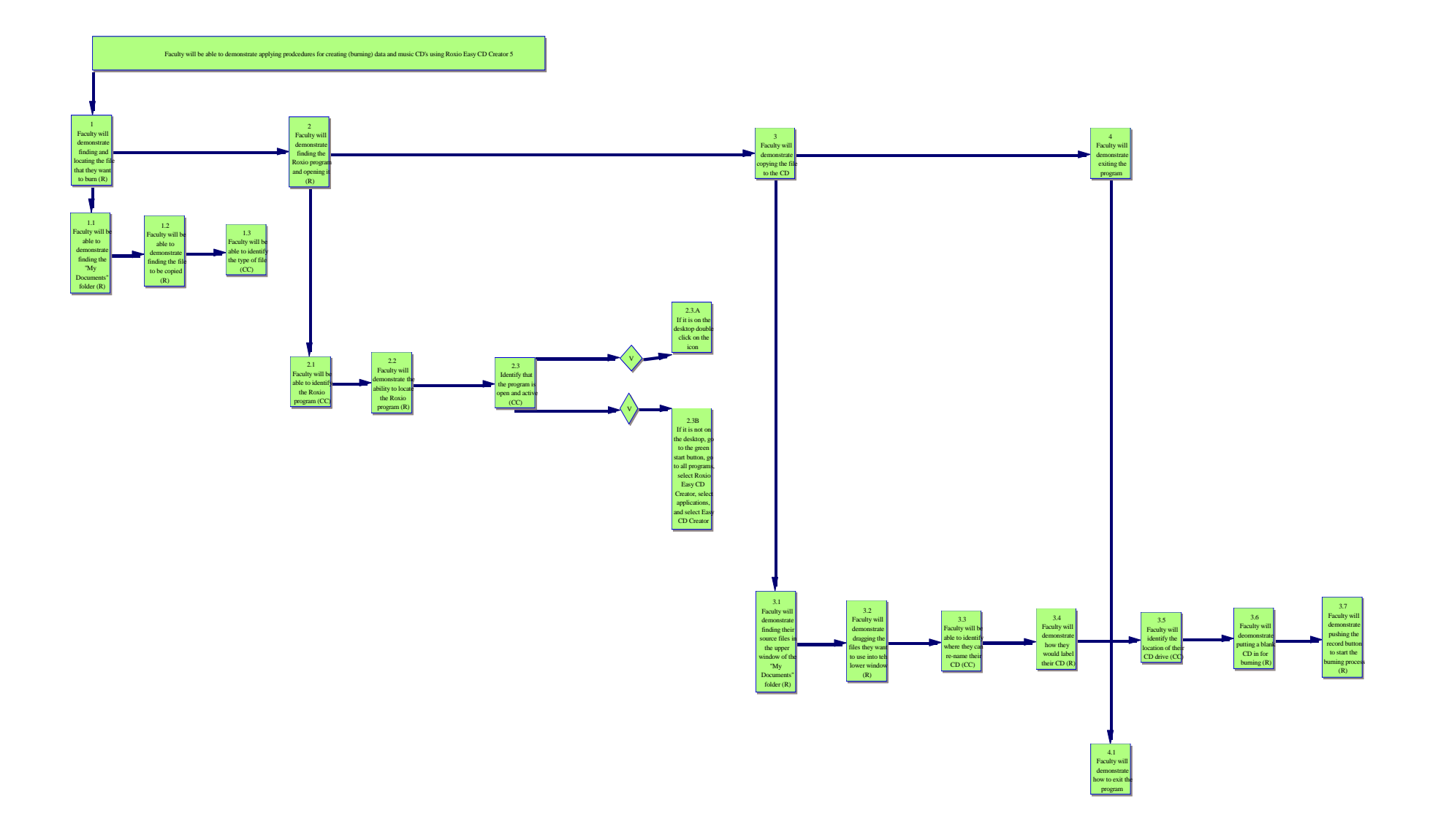